# **Déclaration COVID**

#### Portail Arena Enquêtes et Pilotage Portail Sécurité Marcolarité du 1er degré Pilotage académique ۵ Statistiques EduConnect Scolarité du 2nd degré Portail Arena Colibris - Portail des démarches Sorties pédagogiques Examens et concours Personnes à contacter en cas d'u Gestion des personnels Pilotage par les enquêtes Sondage Express Enquêtes et Pilotage Portail sécurité Formation et Ressources Déclaration COVID -19 / Déclarer le cas COVID + Ê Déclaration COVID-19 Déclarer Historique Contact Tracing - Créer Contact Tracing - Suivi

Rechercher l'élève et sélectionnez-le à l'aide du + en bout de ligne.

PARTAGE (accès avec clé OTP)

(ONDE, SIECLE)

| us souhaitez dé | clarer :                         |                                               |                                    |                                                   |                  |              |               |                  |        |
|-----------------|----------------------------------|-----------------------------------------------|------------------------------------|---------------------------------------------------|------------------|--------------|---------------|------------------|--------|
|                 | un élève                         |                                               | un per                             | sonnel MEN                                        | IJ               |              | aut           | tre personnel    |        |
| ste des élèves  |                                  |                                               |                                    |                                                   |                  |              |               |                  |        |
|                 |                                  |                                               |                                    |                                                   |                  |              |               |                  | _      |
|                 |                                  | 1.1.1.1.1.1.1.1.1.1.1.1.1.1.1.1.1.1.1.1.      |                                    |                                                   |                  |              |               |                  |        |
| Recherche pa    | ar nom, prén                     | om, date de naissa                            | nce, genre, niveau (               | ou classe                                         |                  |              |               |                  |        |
| Recherche pa    | ar nom, prén                     | om, date de naissa                            | nce, genre, niveau (               | ou classe                                         |                  |              |               |                  |        |
| Recherche pa    | ar nom, prén<br>élèves           | om, date de naissa<br>Date de                 | nce, genre, niveau d               | ou classe                                         |                  |              |               |                  |        |
| Recherche para  | er nom, prén<br>élèves<br>Prénom | om, date de naissa<br>Date de<br>naissance ↑↓ | nce, genre, niveau o<br>Adresse îl | CP 1                                              | Ville †↓         | Sexe 👊       | Niveau        | 1↓ Classe        | ¢<br>t |
| Recherche para  | er nom, prén<br>élèves<br>Prénom | om, date de naissa                            | Adresse                            | CP         11         V           54200         T | Ville †1<br>TOUL | Sexe †↓<br>F | Niveau<br>CE2 | 1↓ Classe<br>Mme | ţ      |
| Recherche para  | élèves Prénom                    | om, date de naissa                            | Adresse                            | CP         1↓         V           54200         T | Vile î.          | Sexe †↓<br>F | Niveau<br>CE2 | 1↓ Classe<br>Mme | ţ†     |

Date de retour uniquement lorsque l'élève est de retour La procédure d'alerte est alors déclenchée, la cellule anti-covid de la DSDEN vous contactera par téléphone.

### "Contact Tracing - Créer" pour déclarer les personnes cas contacts

| Ê | Déclar   | ration COVID-1     | • •      |              |       |                        |          |                |       |      |            |                       |
|---|----------|--------------------|----------|--------------|-------|------------------------|----------|----------------|-------|------|------------|-----------------------|
| • | Déclar   | er                 |          |              |       |                        |          |                |       |      |            |                       |
| • | Histori  | que                |          |              |       |                        |          |                |       |      |            |                       |
|   | Contac   | ct Tracing - Crée  | r        |              |       |                        |          |                |       |      |            |                       |
| • | Contac   | ct Tracing - Suivi |          |              |       |                        |          |                |       |      |            |                       |
| Ē | Sélec    | ctionner les       | élèves c | as positif e | et ca | s contacts             |          |                |       |      |            |                       |
|   | 1<br>Rec | cherche par n      | om, prén | om, date de  | naiss | ance, niveau ou        | u classe |                |       |      |            | <b>→</b> [ <b>Q</b> ] |
|   | afficher | 3 ¢ élèv           | es       |              |       |                        |          |                |       |      |            |                       |
|   | 21       | Nom                | 11       | Prénom       |       | Date de<br>naissance   | Adresse  | CP 1           | Ville | Sexe | Niveau     |                       |
|   |          |                    |          |              |       |                        |          |                |       |      |            | Classe                |
|   | 2        | AB                 |          |              |       | <b>3</b> /08/2013      | 5 RUE    | 54200          | TOUL  | F    | CE2        | Classe                |
|   | 2<br>0   | AB     AC.         |          | -            |       | 2/08/2013<br>2/03/2012 | 5 RUE    | 54200<br>54200 | TOUL  | F    | CE2<br>CM1 | Classe :<br>Mme       |

- **1-** Renseigner la classe de l'élève cas COVID+ par exemple
- 2- Cocher le nom du cas Covid+
- **3-** Cocher tous les cas contacts de la classe puis VALIDER (en bas de page)

## "Contact Tracing-Suivi" pour éditer les documents

| Ê | Déclaration COVID-     | -19 🗸  |            |        |                        |              |                           |
|---|------------------------|--------|------------|--------|------------------------|--------------|---------------------------|
| 4 | Déclarer               |        |            |        |                        |              |                           |
| • | Historique             |        |            |        |                        |              |                           |
| • | Contact Tracing - Cre  | éer    |            |        |                        |              |                           |
| - | Contact Tracing - Su   | ivi    |            |        |                        |              |                           |
| а | fficher 10 🗢 sélection | ons    |            |        | 3→                     | <b>x</b> Gén | érer le tableau FT 19 Bis |
|   | Créé le î↓             | Niveau | Classe     | 1 4 11 | Elèves cas<br>positifs | <b>4</b> 11  | $4^{1}$                   |
|   | 2 11/2021 à 1          | CP     | Mme        | 1      | R                      | 7            | Q 🧪 🛍 🖬 🖪                 |
|   | 2/11/2021 à 1000       | CE2    | Mme Carlos | 1      | V                      | 8            | Q 🎤 🗊   🖥 🖪               |

1- pdf à télécharger "Notes d'informations aux parents d'élèves(...) en cas de fermeture d'une classe"

- 2- tableau FT 19 bis à télécharger pour le cas déclaré
- **3-** tableau FT 19 bis à télécharger pour l'ensemble des cas déclarés de l'école

**4**- tenvoyer aux responsables un SMS - exemple du contenu : *#param\_1# est cas contact d'un cas positif au COVID et doit rester isolé. Vous allez recevoir un courrier d'information (durée de l'isolement, tests)* 

En dessous du tableau des personnes, se trouvent les documents en versions modifiables.

| 5                                   |                                                      | /2010              | F | CM2<br>CM2 | No.                                                                                                    | 29/11/2021<br>29/11/2021                                                         |  |  |
|-------------------------------------|------------------------------------------------------|--------------------|---|------------|----------------------------------------------------------------------------------------------------|----------------------------------------------------------------------------------|--|--|
| éé le 1/11/2021 à                   | - par                                                |                    |   |            |                                                                                                    |                                                                                  |  |  |
| 0010 <b>37172021 u</b>              | , pui                                                |                    |   |            |                                                                                                    |                                                                                  |  |  |
| ourrier d'information               | n destiné aux parents en cas de f                    | ermeture de classe |   |            |                                                                                                    |                                                                                  |  |  |
| W Fermeture de classe en maternelle |                                                      |                    |   |            |                                                                                                    |                                                                                  |  |  |
|                                     | Fermeture de classe e                                | en maternelle      |   |            | <b>W</b> Fermeture de                                                                                                    | e classe en primaire, collège, lycée                                             |  |  |
|                                     | Fermeture de classe e                                | en maternelle      |   |            | W Fermeture de                                                                                                    | e classe en primaire, collège, lycée                                             |  |  |
| ttestations sur l'hon               | Fermeture de classe e                                | en maternelle      |   |            | Fermeture de                                                                                                    | e classe en primaire, collège, lycée                                             |  |  |
| ttestations sur l'hon               | Fermeture de classe d<br>neur (Documents nominatifs) | en maternelle      |   |            | Fermeture de maint de maint de | e classe en primaire, collège, lycée<br>taine des contacts à risque (maternelle) |  |  |

#### "Historique" pour renseigner la date du retour à l'école

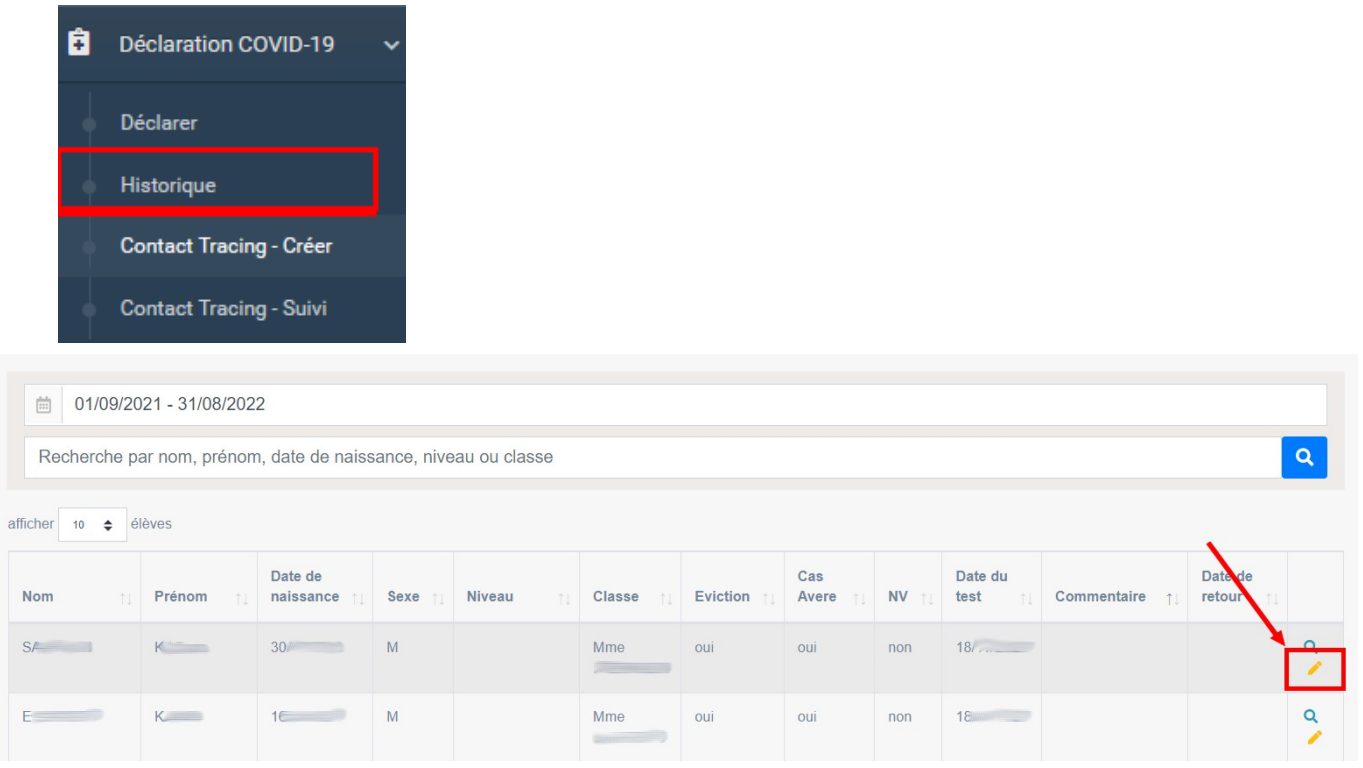

Le crayon permet de retourner sur la fiche de renseignement de l'élève, sur laquelle il faut renseigner sa date de retour :

| Date du résultat du test*                                                                    |             |
|----------------------------------------------------------------------------------------------|-------------|
| iii 18/11/2021                                                                               |             |
| Nouveau variant (cocher pour indiquer que c'est un nouveau variant)                          |             |
| Nouveau variant suspecté ou confirmé                                                         |             |
| Commentaire                                                                                  |             |
| Saisir un commentaire                                                                        |             |
|                                                                                              | //          |
| Date de retour uniquement lorsque l'élève est de retour         Image: JJ/MM/AAAA            | 200         |
| 2 Modifier Annuler ** en cas de données éronnées, veuillez modifier les bases de ges SIECLE) | tion (ONDE, |